## Technical bulletin 201 Windows Mobile Device Center will not open to allow connection to ABB NGC after upgrading to Windows 10

|                       | Totalflow products         | Doc name:              | Technical bulletin 201          |
|-----------------------|----------------------------|------------------------|---------------------------------|
| File name:            | 2105498TBAB-TB201          | Status<br>of document: | Released                        |
| Issued by department: | Totalflow customer service | Distribution:          | External public                 |
| Date:                 | 7/18/2016                  | Creator name:          | Andrew Munn                     |
| Revision:             | AB                         | Contact:               | +1 918.338.4888 or 800.442.3097 |
| Page:                 | 1/10                       | Language:              | EN                              |

Proprietary information

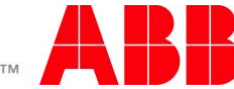

## 1. Introduction

This technical bulletin is designed for use by:

- Anyone upgrading their PC operating system from previous versions of Microsoft Windows<sup>®</sup> to Windows 10
- Anyone using Windows Mobile Device Center to connect to an NGC via a USB cable

## 2. Description

Windows Mobile Device Center (WMDC) does not launch for users on a Windows 10 device. Attempting to upgrade a system from Windows 7 or 8 to Windows 10 renders WMDC inoperable: it won't open or allow connection to an NGC using a USB, and cannot be uninstalled.

NOTE: Using a Windows 10 device (or upgrading to Windows 10) does not affect WMDC users connecting to an NGC using Ethernet or MMI (ARINC) connector.

## 3. Is your product effected?

ABB Totalflow customers using WMDC to connect to an NGC via a USB AND who are upgrading to Windows 10, will be affected.

## 4. Resolution

Several options exist for resolving this issue:

- Uninstall WMDC and PCCU prior to Windows 10 upgrade
- Reset a Windows 10 device to its factory defaults
- Purchase serial (DB9) cables to connect to the local MMI connection on the NGC

#### OPTION 1: Remove Windows Mobile Device Center and PCCU prior to upgrading to Windows 10

1 Uninstall Mobile Device Center and PCCU from a Windows 7 or 8 device.

Click Start > Control Panel. The *Adjust your computers settings* screen appears. Select **Programs > Uninstall a Program**. A list of installed programs appears. Select **Windows Mobile Device Center** and click **Uninstall**.

Windows Mobile Device Center is uninstalled.

- 2 Repeat step 1 for Windows Mobile Device Center Driver Update.
- 3 Upgrade to Windows 10.
- 4 Re-install PCCU.

NOTE: Select Run as administrator on the setup.exe file.

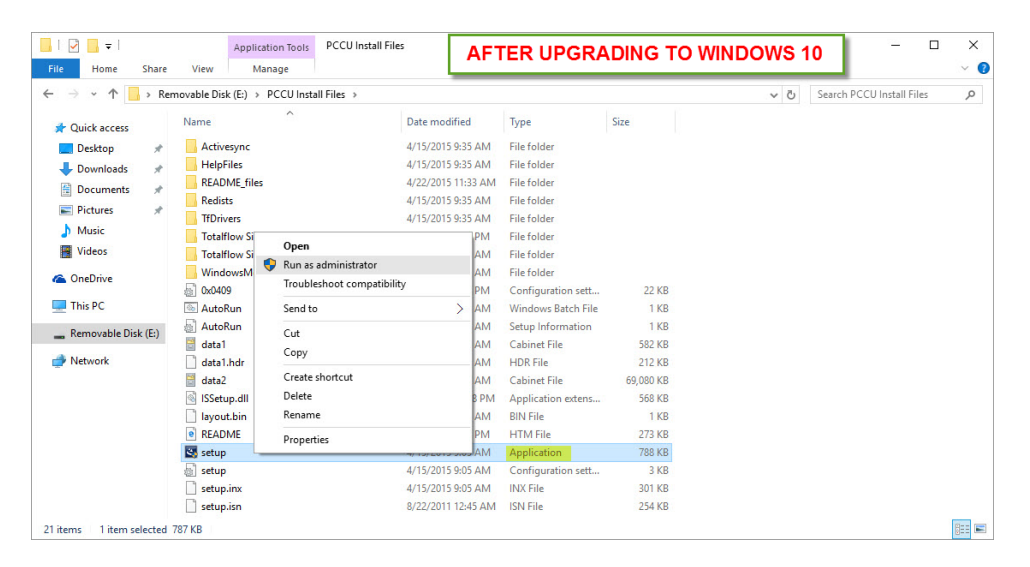

5 During setup, click **Next**, accept the license agreement, click **Next**. The Setup Type screen appears.

# OPTION 1: Remove Windows Mobile Device Center and PCCU <u>prior</u> to upgrading to Windows 10

| Setup                                            |                                                                |
|--------------------------------------------------|----------------------------------------------------------------|
| Setup Type<br>Select the setup type that best su | its your needs.                                                |
|                                                  | Select Software to Install:                                    |
|                                                  | Totalflow PCCU 7                                               |
|                                                  | 📕 Totalflow Simulator (G4)                                     |
| 183                                              | Totalflow Simulator (NGC)                                      |
| TOTALFLOW                                        | ♥ Windows Mobile Device Center (Needed for NGC USB connection) |
| InstallShield                                    | < Back Next > Cancel                                           |

6 On the Setup Type screen, select Windows Mobile Device Center and click **Next.** A command prompt window opens. Windows Mobile Device Center files installation is complete.

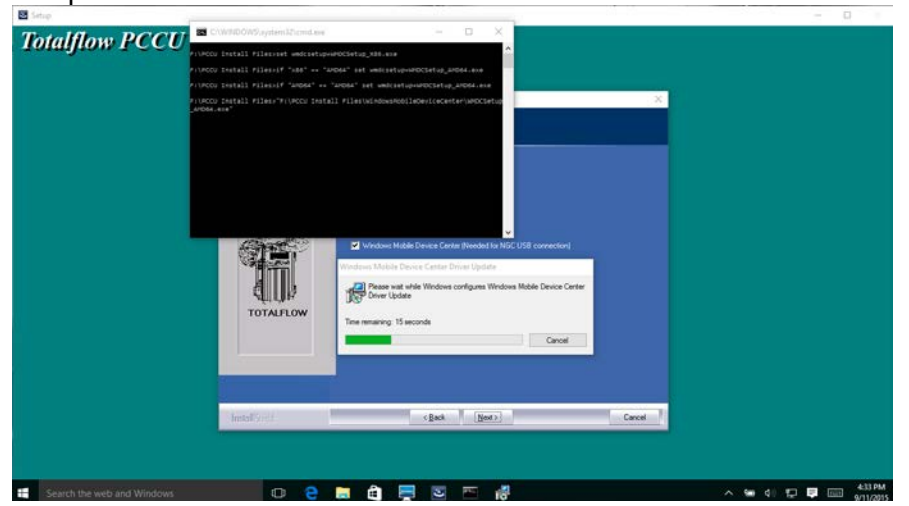

Printed copies are uncontrolled copies. This version is current as of 07.19.16. For latest version check www.abb.com/totalflow

#### **OPTION 2:** Reset a Windows 10 device to its factory defaults

WARNING: This option removes all applications and returns the computer to the factory defaults. Backup any applications and data. ABB is not responsible for application or data loss.

1 Click **Start** > **Settings**. The Settings screen appears.

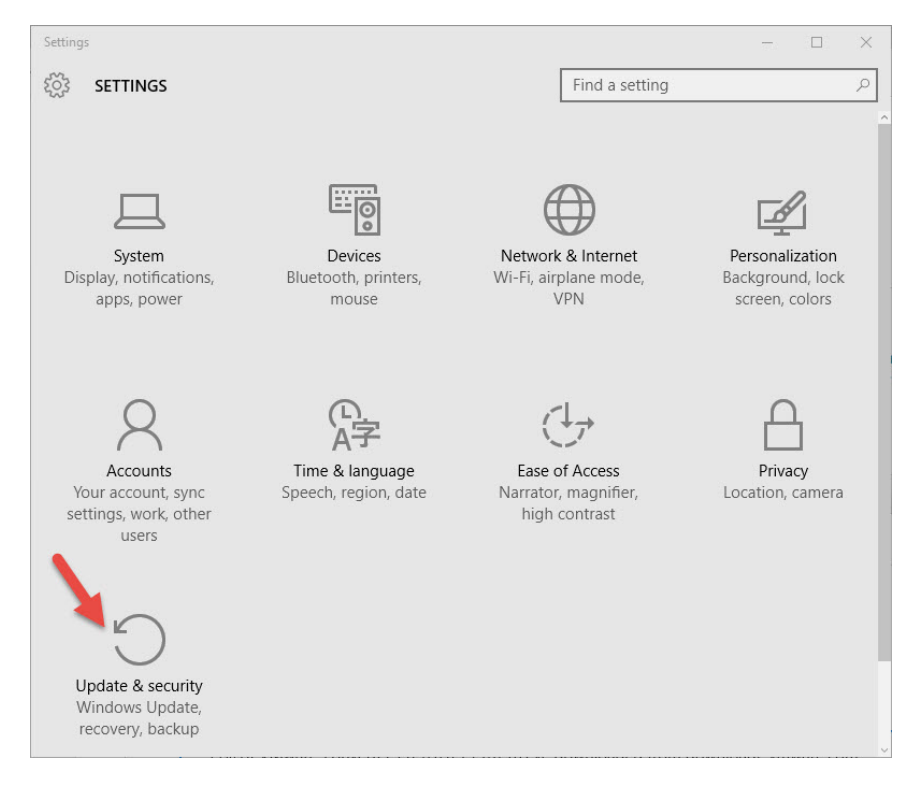

2 On the Settings screen, select **Update & security**. The *Update & Security* window appears.

| ← Settings                                               |                                                                                                    | - 🗆                                                                                                    | × |
|----------------------------------------------------------|----------------------------------------------------------------------------------------------------|----------------------------------------------------------------------------------------------------|---|
| C UPDATE & SECURITY                                      |                                                                                                    | Find a setting                                                                                                    | ٩ |
| Windows Update<br>Windows Defender<br>Backup<br>Recovery | Reset this PC<br>If your PC isn't runnin<br>choose to keep your t<br>Windows.<br>Get started           | ng well, resetting it might help. This lets yo<br>files or remove them, and then reinstalls                          | u |
| Activation<br>For developers                             | Advanced star<br>Start up from a device<br>change Windows star<br>system image. This wi<br>Restart now | rtup<br>æ or disc (such as a USB drive or DVD),<br>rtup settings, or restore Windows from a<br>iill restart your PC. |   |

#### **OPTION 2:** Reset a Windows 10 device to its factory defaults

- 3 On the *Update* & *Security* window, select **Recovery > Get started**. The *Choose an option* screen appears.
- 4 On the Choose an option screen, select either Keep my files or Remove everything.

| <ul> <li>Settings</li> <li>UPDATE &amp; SECURITY</li> </ul> | $ \bigcirc$ $\times$<br>Find a setting $\rho$                                                                                                    |
|-------------------------------------------------------------|----------------------------------------------------------------------------------------------------|
| Windows Update<br>Windows Defender<br>Backup                | Reset this PC<br>Choose an option                                                                                                    |
| Recovery<br>Activation<br>For developers                    | Keep my files           Removes apps and settings, but keeps your personal files.           Removes everything           Removes all of your personal files, apps, and settings. |
|                                                             |                                                                                                    |

The refresh completes.

Printed copies are uncontrolled copies. This version is current as of 07.19.16. For latest version check www.abb.com/totalflow

#### **OPTION 2:** Reset a Windows 10 device to its factory defaults

### 5 Re-install PCCU.

NOTE: Select Run as administrator on the setup.exe file.

| e Home Share          | View Man              | age                             | AF                 | IER UPGRA            | ADING TO W | INDOWS 10                     | ~ |
|-----------------------|-----------------------|---------------------------------|--------------------|----------------------|------------|-------------------------------|---|
| → * ↑ → Rei           | movable Disk (E:) > P | CCU Install Files >             |                    |                      |            | ✓ ひ Search PCCU Install Files | , |
| Quick access          | Name                  | ^                               | Date modified      | Туре                 | Size       |                               |   |
| Desktop 🖈             | Activesync            |                                 | 4/15/2015 9:35 AM  | File folder          |            |                               |   |
| L Downloads           | HelpFiles             |                                 | 4/15/2015 9:35 AM  | File folder          |            |                               |   |
| Documentr             | README_files          |                                 | 4/22/2015 11:33 AN | 1 File folder        |            |                               |   |
|                       | Redists               |                                 | 4/15/2015 9:35 AM  | File folder          |            |                               |   |
| Pictures 📌            | TfDrivers             |                                 | 4/15/2015 9:35 AM  | File folder          |            |                               |   |
| J Music               | Totalflow Si          | 0                               | PM                 | File folder          |            |                               |   |
| Videos                | Totalflow Si          | Open<br>Due as a dualation test | AM                 | File folder          |            |                               |   |
| OneDrive              | WindowsM              | Kun as administrator            | AM                 | File folder          |            |                               |   |
|                       | 🗟 0x0409              | Iroubleshoot compatibili        | ty PM              | Configuration sett   | 22 KB      |                               |   |
| This PC               | AutoRun               | Send to                         | > AM               | Windows Batch File   | 1 KB       |                               |   |
| _ Removable Disk (E;) | 🔄 AutoRun             | Cut                             | AM                 | Setup Information    | 1 KB       |                               |   |
|                       | 🔮 data1               | Conv                            | AM                 | Cabinet File         | 582 KB     |                               |   |
| Network               | data1.hdr             |                                 | AM                 | HDR File             | 212 KB     |                               |   |
|                       | 🔮 data2               | Create shortcut                 | AM                 | Cabinet File         | 69,080 KB  |                               |   |
|                       | ISSetup.dll           | Delete                          | 8 PN               | 1 Application extens | 568 KB     |                               |   |
|                       | layout.bin            | Rename                          | AM                 | BIN File             | 1 KB       |                               |   |
|                       | README                | Properties                      | PM                 | HTM File             | 273 KB     |                               |   |
|                       | 🔄 setup 📃 🛁           |                                 | AM                 | Application          | 788 KB     |                               |   |
|                       | 🔬 setup               |                                 | 4/15/2015 9:05 AM  | Configuration sett   | 3 KB       |                               |   |
|                       | setup.inx             |                                 | 4/15/2015 9:05 AM  | INX File             | 301 KB     |                               |   |
|                       | setup.isn             |                                 | 8/22/2011 12:45 AN | 1 ISN File           | 254 KB     |                               |   |

6 Re-install any needed applications, including Totalflow PCCU and Windows Mobile Device Center.

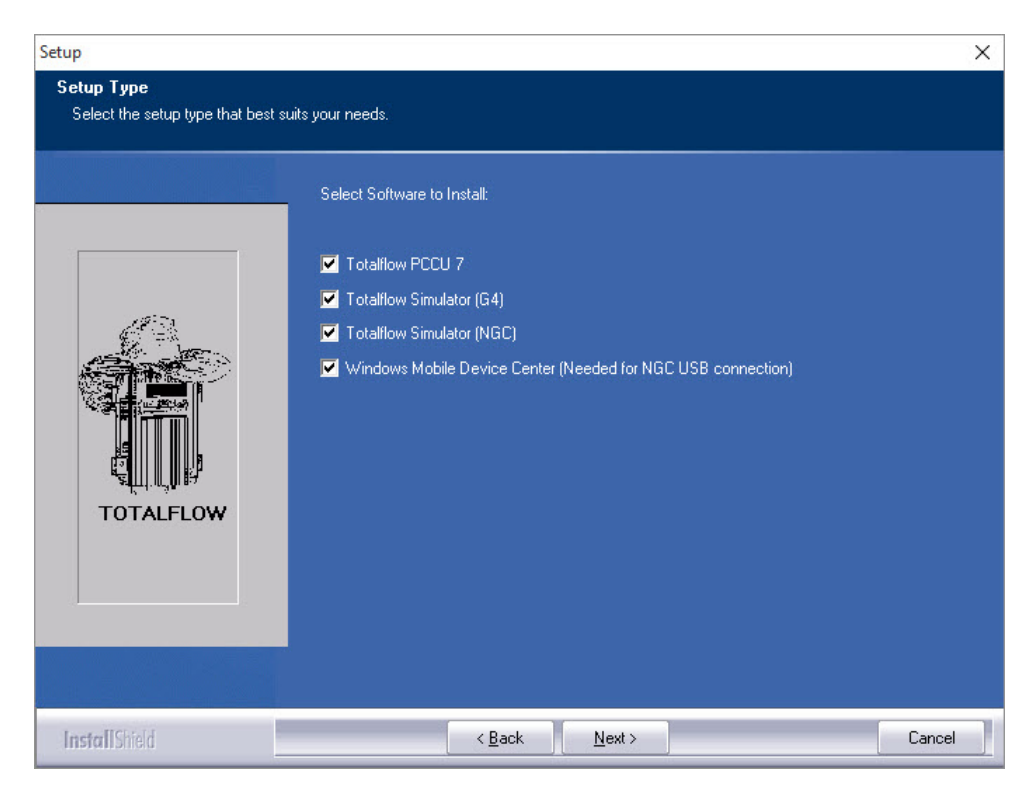

Printed copies are uncontrolled copies. This version is current as of 07.19.16. For latest version check www.abb.com/totalflow

#### OPTION 3: Purchase serial (DB9) cables to connect to the local MMI connection on the NGC

Purchase the following parts:

MMI-to-military connector (P/N 2101412-001)

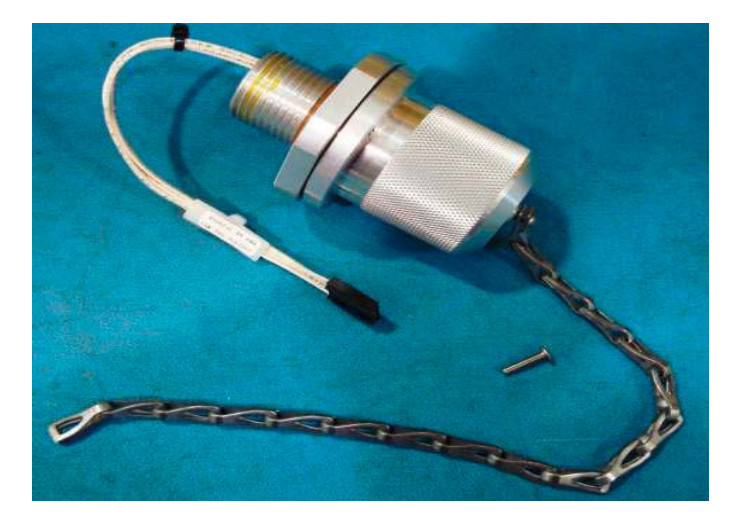

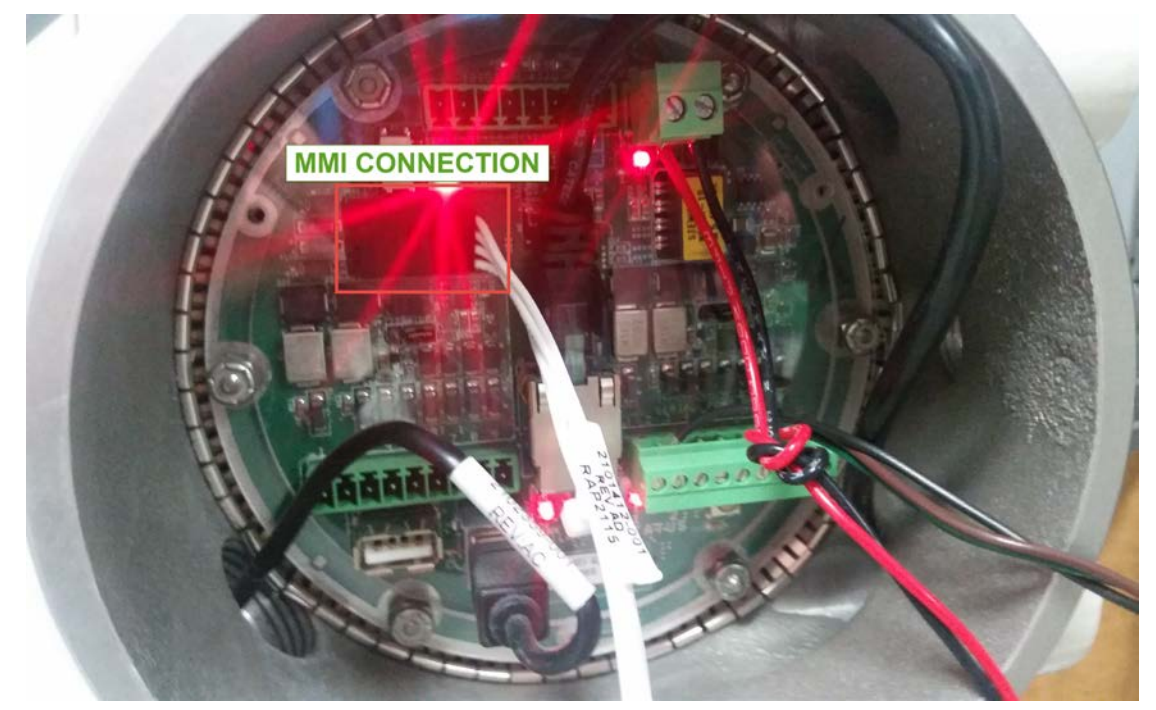

Printed copies are uncontrolled copies. This version is current as of 07.19.16. For latest version check www.abb.com/totalflow

 Doc name:
 Technical bulletin 201

 File name:
 2105498TBAB-TB201

 Date:
 August 22, 2016

 Page:
 8/10

#### OPTION 3: Purchase serial (DB9) cables to connect to the local MMI connection on the NGC

PCCU Cable - Military connector-to-DB9 serial, 8' (P/N 2015240-004)

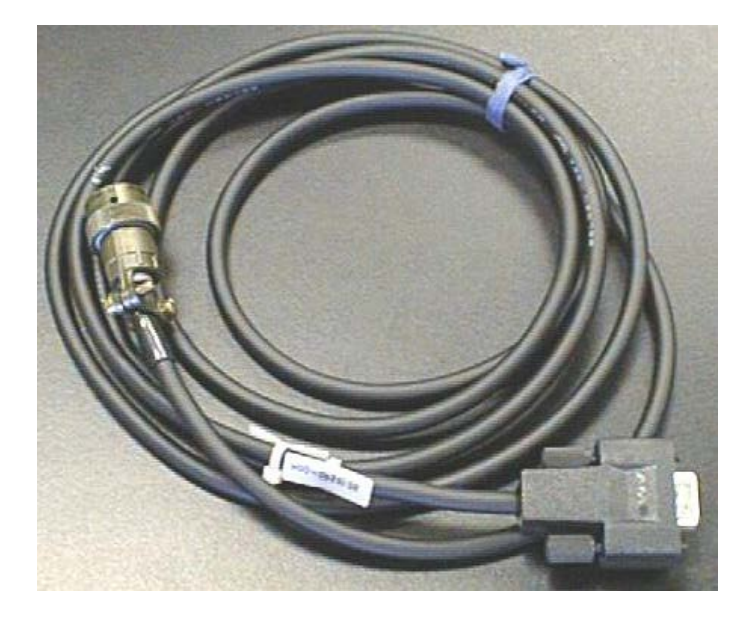

Digi Edgeport/1 USB-to-serial cable (P/N 1801382-001)

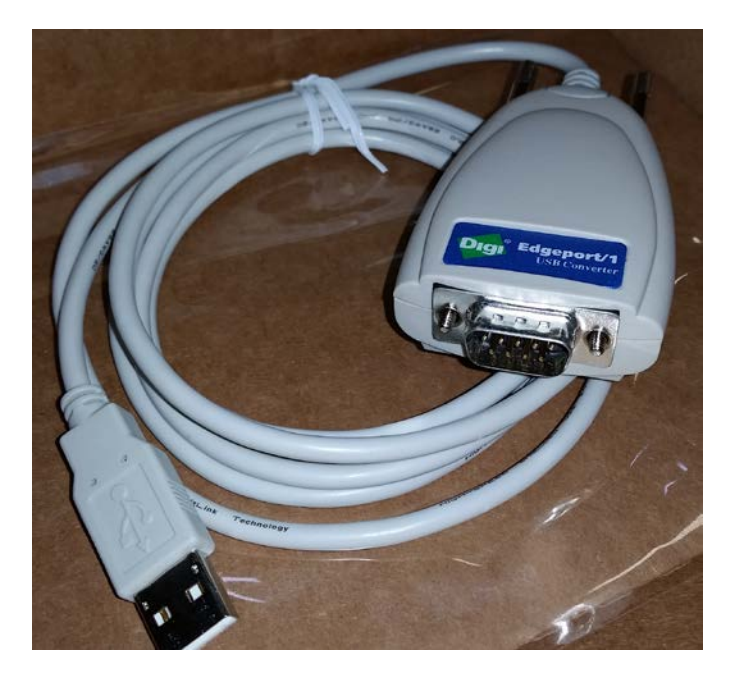

NOTE: Use only the Digi Edgeport/1.

Printed copies are uncontrolled copies. This version is current as of 07.19.16. For latest version check www.abb.com/totalflow

#### OPTION 3: Purchase serial (DB9) cables to connect to the local MMI connection on the NGC

The completed cable looks like this:

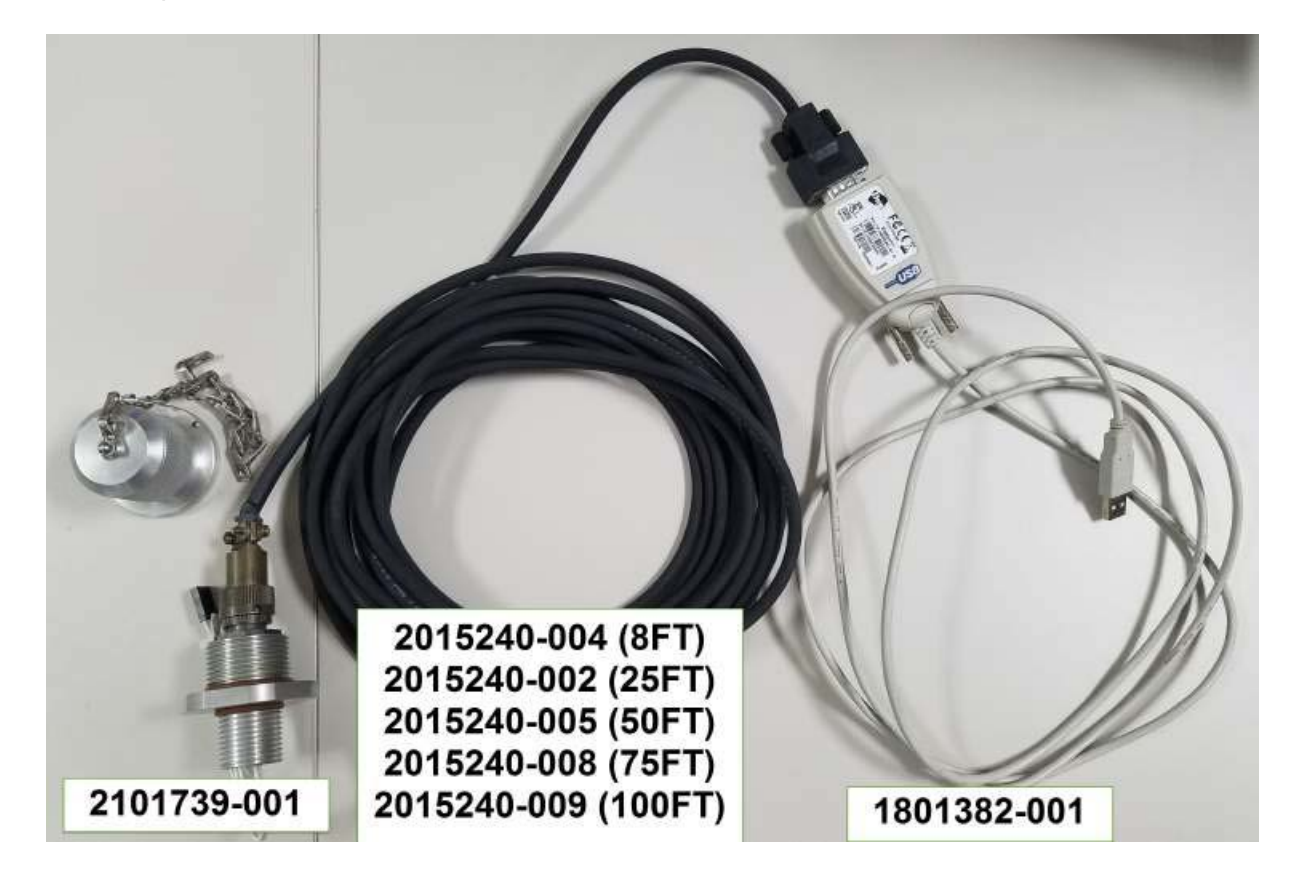

## Additional Information

Totalflow product customer service

7051 Industrial Blvd. Bartlesville, OK 74006 Phone: +01 918 338 4888 (option 3) Toll Free: +01 800 442 3097 (US only) http://www.abb.us/totalflow

Printed copies are uncontrolled copies. This version is current as of 07.19.16. For latest version check www.abb.com/totalflow

 Doc name:
 Technical bulletin 201

 File name:
 2105498TBAB-TB201

 Date:
 August 22, 2016

 Page:
 10/10